## Download & Install Read & Write

Read & Write Gold by TextHelp is a software designed to assist with Reading, Writing, Studying, and Literature.

**Download Instructions** 

1. Click the link below:

**Read&Write software download** – The software download link is as follows:<u>https://www.dropbox.com/sh/on0nqwy5rn6k4wl/AADMhjiCDwvTUIWDG0FHfmOTa?dl=0</u>.

2. Select the folder with your computer's operating system.

| Read & Write Software Downloads Sorted by name |                    |                   |
|------------------------------------------------|--------------------|-------------------|
|                                                |                    |                   |
| Additional Reference<br>Guides                 | Mac version (2019) | PC Version (2019) |

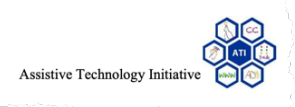

## For PC Users:

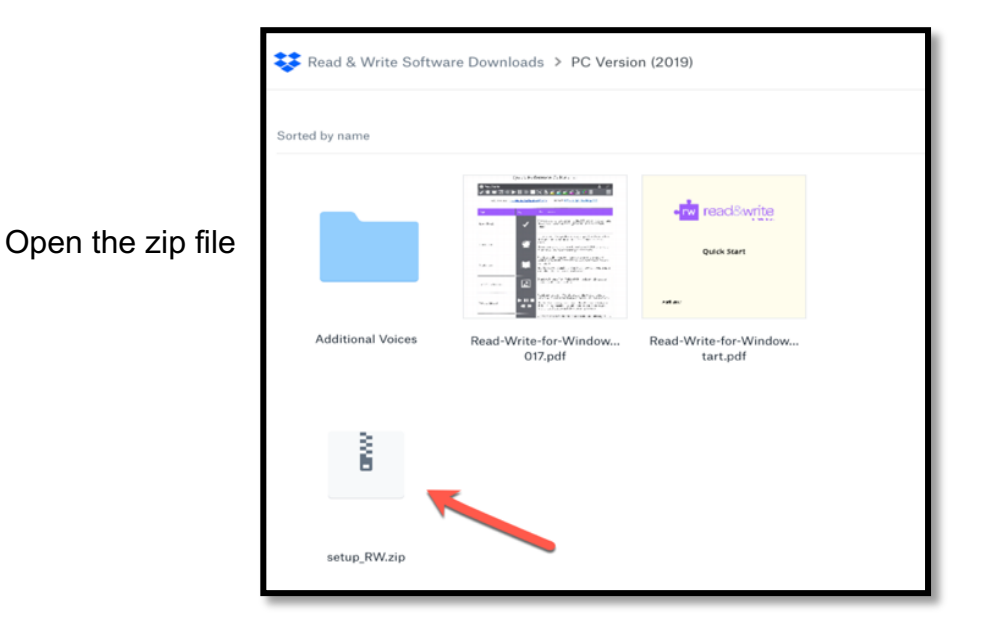

Ι.

П.

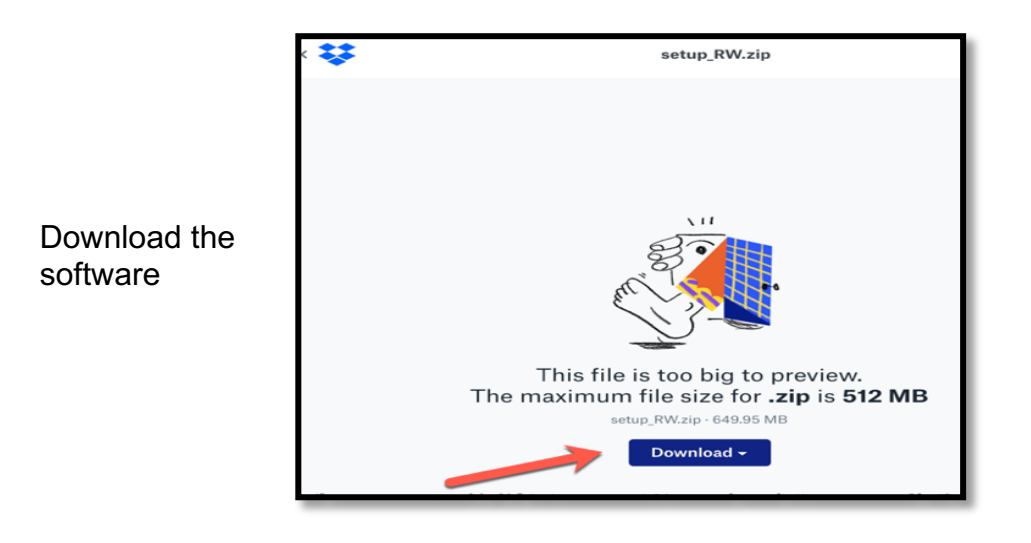

3. Once the software has been downloaded, use your gmu.edu email (e.g., johndoe@gmu.edu) email to login. Please note: your masonlive.edu will not work. You must use the email ending in gmu.edu.

Should you have any further questions, feel welcome to contact us at ati@gmu.edu or 703-993-4329 with any questions.

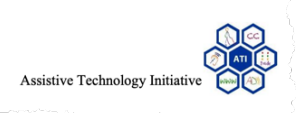

## For MAC Users:

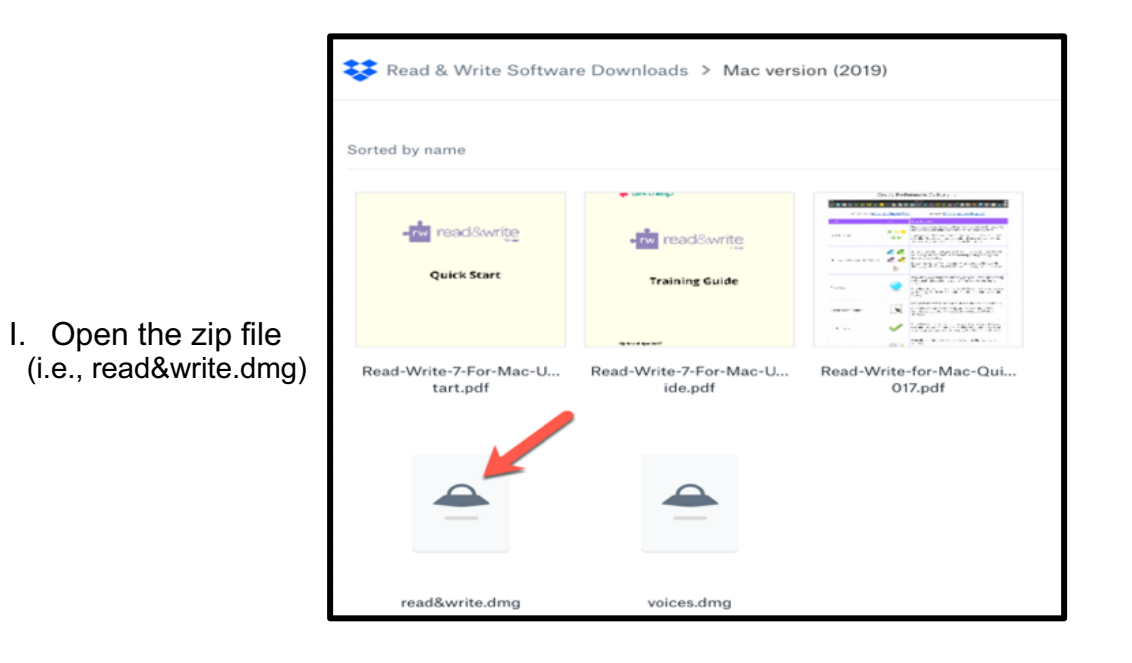

II. Download the software

- image: image: image
- 3. Once the software has been downloaded, use your gmu.edu email (e.g., johndoe@gmu.edu) email to login. *Please note: your masonlive.edu will not work. You must use the email ending in gmu.edu.*

Should you have any further questions, feel welcome to contact us at ati@gmu.edu or 703-993-4329 with any questions.

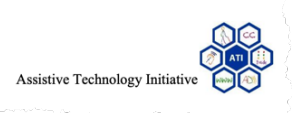